# **User Manual**

LG-VN271

#### **Body-worn Operation**

This device was tested for typical body-worn operations with the back of the phone kept 0.79 inches (2& ) from the body. To comply with FCC RF exposure requirements, a minimum separation distance of 0.79 inches (2& ) must be maintained between the user's body and the back of the phone, including the antenna, whether extended or retracted. Third-party belt-clips, holsters and similar accessories containing metallic components should not be used. Body-worn accessories that cannot maintain 0.79 inch (2& ) separation distance between the user's body and the back of the phone, and have not been tested for typical body-worn operations may not comply with FCC RF exposure limits and should be avoided.

#### FCC Part 15 Class B Compliance

This device and its accessories comply with part 15 of FCC rules. Operation is subject to the following two conditions: (1) This device and its accessories may not cause harmful interference, and (2) this device and its accessories must accept any interference received, including interference that cause undesired operation.

#### Part 15.21 statement

Changes or Modifications that are not expressly approved by the manufacturer could void the

user's authority to operate the equipment.

#### Part 15.105 statement

This equipment has been tested and found to comply with the limits for a class B digital device, pursuant to Part 15 of the FCC Rules. These limits are designed to provide reasonable protection against harmful interference in a residential installation. This equipment generates uses and can radiate radio frequency energy and, if not installed and used in accordance with the instructions, may cause harmful interference to radio communications. However, there is no guarantee that interference will not occur in a particular installation. If this equipment does cause harmful interference or television reception, which can be determined by turning the equipment off and on, the user is encouraged to try to correct the interference by one or more of the following measures:

- Reorient or relocate the receiving antenna.

- Increase the separation between the equipment and receiver.

- Connect the equipment into an outlet on a circuit different from that to which the receiver is connected.

- Consult the dealer or an experienced radio/TV technician for help.

#### HAC statement

This phone has been tested and rated for use with hearing aids for some of the wireless technologies that it uses. However, there may be some newer wireless technologies used in this phone that have not been tested yet for use with hearing aids. It is important to try the different features of this phone thoroughly and in different locations, using your hearing aid or cochlear implant, to determine if you hear any interfering noise. Consult your service provider or the manufacturer of this phone for information on hearing aid compatibility. If you have questions about return or exchange policies, consult your service provider or phone retailer.

#### FCC Hearing-Aid Compatibility (HAC) Regulations for Wireless Devices

On July 10, 2003, the U.S. Federal Communications Commission (FCC) Report and Order in WT Docket 01-309 modified the exception of wireless phones under the Hearing Aid Compatibility Act of 1988 (HAC Act) to require digital wireless phones be compatible with hearing-aids. The intent of the HAC Act is to ensure reasonable access to telecommunications services for persons with hearing disabilities. While some wireless phones are used near some hearing devices (hearing aids and cochlear implants), users may detect a buzzing, humming, or whining noise. Some hearing devices are more immune than others to this interference noise, and phones also vary in the amount of interference they generate. The wireless telephone industry has developed a rating system for wireless phones, to assist hearing device users to find phones that may be compatible with their hearing devices. Not all phones have been rated. Phones that are rated have the rating on their box or a label located on the box. The ratings are not guarantees. Results will vary depending on the user's hearing device and hearing loss. If your hearing device happens to be vulnerable to interference, you may not be able to use a rated phone successfully. Trying out the phone with your hearing device is the best way to evaluate it for your personal needs.

M-Ratings: Phones rated M3 or M4 meet FCC requirements and are likely to generate less interference to hearing devices than phones that are not labeled. M4 is the better/higher of the two ratings. T-Ratings: Phones rated T3 or T4 meet FCC requirements and are likely to generate less interference to hearing devices than phones that are not labeled. T4 is the better/ higher of the two ratings.

Hearing devices may also be rated. Your hearing device manufacturer or hearing health professional may help you find this rating. Higher ratings mean that the hearing device is relatively immune to interference noise. The hearing aid and wireless phone rating values are then added together. A sum of 5 is considered acceptable for normal use. A sum of 6 is considered for best use. In the example to the left, if a hearing

aid meets the M2 level rating and the wireless phone meets the M3 level rating, the sum of the two values equal M5. This should provide the hearing aid user with "normal usage" while using their hearing aid with the particular wireless phone. "Normal usage" in this context is defined as a signal quality that's acceptable for normal operation. The M mark is intended to be synonymous with the U mark. The T mark is intended to be synonymous with the U mark. The T mark is intended to be synonymous with the UT mark. The M and T marks are recommended by the Alliance for Telecommunications Industries Solutions (ATIS). The U and UT marks are referenced in Section 20.19 of the FCC Rules. The HAC rating and measurement procedure are described in the American National Standards Institute (ANSI) C63.19 standard. When you're talking on a cell phone, it's recommended that you turn the BT (Bluetooth) mode off for HAC.

For information about hearing aids and digital wireless phones Wireless Phones and Hearing Aid Accessibility http://www.accesswireless.org/hearingaid/ FCC Hearing Aid Compatibility and Volume Control http://www.fcc.gov/cgb/consumerfacts/hac\_wireless.html

#### **Getting Started**

### View of Phone

- key : Lets you power the phone on or off. 1.
- 2. Antenna: Internal antenna provides optimum reception for 800 MHz & 1900 MHz frequencies.
- 3. Headset Jack: Provides connection for an optional headset.
- Volume Control Keys: Adjust the Ring Volume in the Main Menu or the Voice Volume during a call. 4. The keys also scroll through mouths in the Calendar or pages in the Mini Browser.
- 5. **OK**: select menu options.
- E Lets you clear an entry or back-up in the menu. 6.
- 7. Slider: Lets you answer or end calls.

# Installing and Removing the Battery

To install the battery, insert the bottom of the battery into the back of the phone. Then, push the battery down until the latch clicks.

To remove the battery, press up on the latch and remove the battery from the phone.

# **Turning Your Phone On and Off**

To turn your phone on, push the On/Off Switch / for 2 ~3 seconds. Your phone performs a short self-test before letting you know it is operational.

If your phone does not turn on, make sure the battery is installed correctly and is adequately charged or has external power (via the AC Adapter, Cigarette Lighter Adapter).

To turn your phone off, push the On/Off Switch for 2 ~3 seconds.

#### Main Menu

When your phone acquires Service, the Greeting (a banner of text), the current time and date and the Main Menu are displayed. If you are in authorized cellular provider's service area, you are ready to send and receive calls.

#### **Power Save Mode**

When the phone is in an area without service for 15 minutes, it stops searching for service and enters into the power Save Mode. When your phone activates this feature, **Power Save** is displayed on your screen. The phone automatically checks for service periodically or you can check manually by pressing any key.

#### Menu Navigation

By touching LCD, you can access the menus quickly and easily.

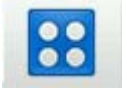

As you navigate through a menu, the options are not highlighted. Just touch it to select. The scroll bar at the right of the menu keeps track of your position in the menu at all times.

For example, if you want to view your last incoming call:

- 1. From the the Main Menu Recent Calls"
- 2. touch "Received" menu.

If you have received any calls, they are displayed on the screen.

### **Entering Characters Using the Keypad**

To enter number at idle, touch

6

To enter a letter, punctuation or number when creating Phone Book or Scheduler entries, press the corresponding key until the desired character appears. By default, the first letter of a word is capitalized and following letters are lowercase. Characters in the following order:

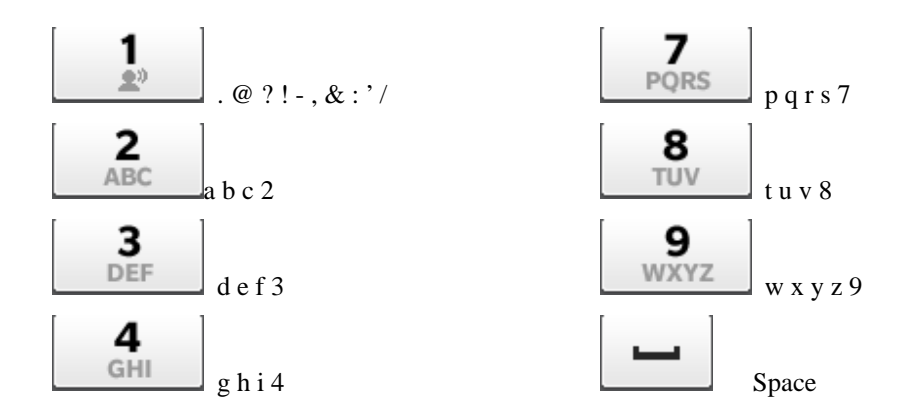

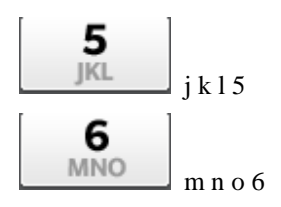

After a character is entered, the cursor automatically advances to the next space after two seconds. You can also advance the cursor by pressing under the cursor by pressing under the cursor

If you make a mistake, touch to erase a character. To clear the entire entry, press and hold for two seconds.

# **Display Icons**

Display icons are the symbols your phone uses to communicate important information. They are as follows:

| ICON              | DESCRIPTION   |
|-------------------|---------------|
|                   | Battery       |
| D                 | Antenna       |
| ٥                 | In use        |
|                   | No service    |
| X                 | Text message  |
| â                 | Voice         |
| P                 | Voice Privacy |
| ci o              | Vibrate       |
| <b></b>           | Roaming       |
| 8                 | TTY           |
| S                 | SSI           |
|                   | Ringer        |
| <mark>※</mark>    | Ringer off    |
|                   | Alarm         |
| <mark>()</mark> » | Speaker phone |

#### Antenna

The antenna on your LG-VN271 provides maximum reception by holding the phone upper position.

### Signal Strength

The quality of each call you make or receive depends on the signal strength on your area. The number of bars in the Signal Strength icon informs you of the current strength. The more bars, the stronger the signal.

#### **Battery Capacity**

Your LG-VN271 is equipped with a Lithium Polymer battery. It allows you to recharge your battery before it is fully drained. The battery provides approximately 180 minuets of continuous digital talk time or approximately 110 hours of continuous digital standby time.

Note: Long backlight settings affect the battery's talk and standby times.

When the battery reaches 5% of its capacity, the battery icon blinks. When there is about one minute of talk time left, the phone sounds an audible alert every 30 seconds and then powers down.

If the battery's charge is completely run down, it takes 2 to 3 hours to fully recharge. It is not necessary to let the battery completely run down before recharging.

To charge your batteries, use only approved charging accessories.

### Using the AC Adapter

To charge the battery, plug the AC Adapter into a standard wall outlet and connect it to the phone via the I/O Connector on the bottom of the phone. Alternatively, you can place the phone in the charging cradle provided with your phone and connect the AC Adapter to the back of the cradle.

The battery Charge Status icon flashes during charging. When the battery is fully charged, the battery icon stops flashing.

# Using Your Phone Placing a Call

When the phone is turned on, check the Signal Strength icon to see of you are in a Service Area or authorized PCS CDMA provider's service area.

- 1. Touch to enter number.
- Enter the phone number and press send key or touch down.
   Tip! When dialing long distance, it is not necessary to dial a "1" before the area code.
- 3. When you are finished with your call and press end key *or* touch **button**.

### **Roaming With Your Phone**

Your Phone is you can use it to make and receive calls in many places.

#### **Setting Your Phone's Mode**

Your Phone allows you to control your ability to roam. (See "Set Mode")

#### **Calling Experience**

When you use your phone on other PCS CDMA networks, your calling experience and call quality will be quite similar to what you experience when making calls within the Network. Although certain calling features may not be available, your phone calls are still private and secure.

### **Correcting Dialing Mistakes**

To delete one digit at a time, press

#### **Dialing recent call**

Press send key S. You can see the recent call list. If you press send key again, outgoing call to recent number will be initiated.

### **Dialing Options (phone book)**

When you enter numbers in the number edit mode, dialing options [More] are displayed. To display a Phone Book entry, enter its entry number.

To select an option, touch it.

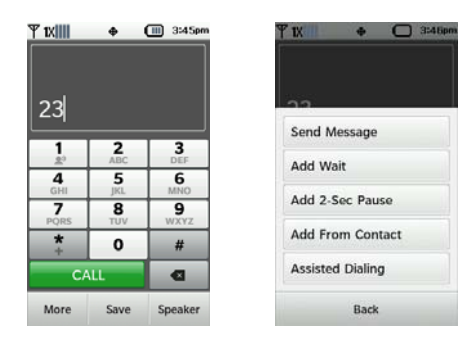

Call – Dials the phone number.

Save – Saves the phone number in your Phone Book. (See "Saving a Phone Number" on the following page.)

Wait - Inserts a Hard Pause. (See "Dialing and Saving Phone Numbers With Pauses" )

2- Second pause - Inserts a two-second pause. (See "Dialing and Saving Phone Numbers With Pauses")

A Phone Book Entry – Displays the Phone Book entry. To dial the entry's speed-dealing number, press send key . To dial an alternate number, touch it and press and hold send key . To speed dial a Phone Book entry from the number edit mode, press and hold the entry's number. If the entry number is two digits, enter the first digit, then press and hold the second digit. (This feature will not work when the Roam Confirm option is enabled.)

#### In Call Options

During a call, your phone displays menu options in addition to the Main Menu.

To select the More, touch it.

| Thu May 5, 3:53pm    | Thu May 5, 3:53pm |  |
|----------------------|-------------------|--|
| 235-456-7999         | New Message       |  |
|                      | Contacts List     |  |
| Timer : 00:00:04     | Recent Calls      |  |
| END                  | Main Menu         |  |
| Speaker On Bluetooth | Notepad           |  |
| More Mute Keypad     | Back              |  |

- DTMF Tones Select DTMF Tones menu to set DTMF Tone length.
- Mute or Unmute Select Mute to mute your phone's microphone. Select Unmute to reactivate the microphone.
- Keypad Lets you dial another phone number for 3-Way Call
- •
- Send Key Answers an incoming Call Waiting call or connects the third party for Three-Way Calling..

### **Incoming Call Notification**

Depending on your settings, your phone notifies you of incoming calls in the following ways:

• The phone rings or vibrates

- The backlight illuminates
- The screen displays an incoming call message
- The phone number of the caller is displayed of the phone number is available
- The caller's name is displayed if the phone number is in your Phone Book

The following options are also displayed. To select an option, touch it.

- Send Key Press answers the call.
- Ignore Ignore the incoming call.
- Quiet Mutes the ringer.
   Note: You can also mute the ringer by pressing end key *I*.

### **Answering Calls**

To answer incoming calls, press send key

# **Displaying Your Phone Number(phone book)**

To display your phone number:

- 1. From the Main Menu, select Setting menu.
- 2. Go to Phone Info and select My Number menu.

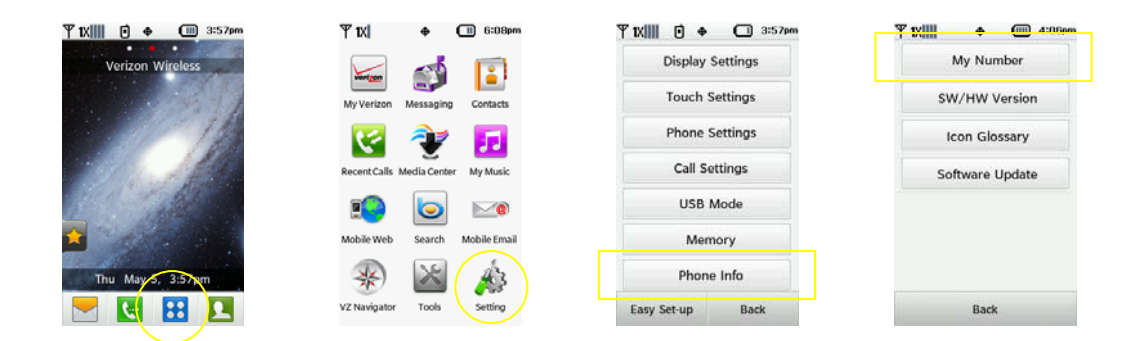

# Setting the Ring Volume to Vibrate

To set the phone to Vibrate Mode, press the up Volume Control key until Vibrate Only icon is displayed. To set the phone to Vibrate Mode using the Main Menu, see "Adjusting the Volume".

#### **Getting the Most From Service**

### **Retrieving Page/Text Messages**

To retrieve page/text messages:

- 1. From the Messaging
- 2. Touch Inbox.
- 3. Touch the message you want to display.

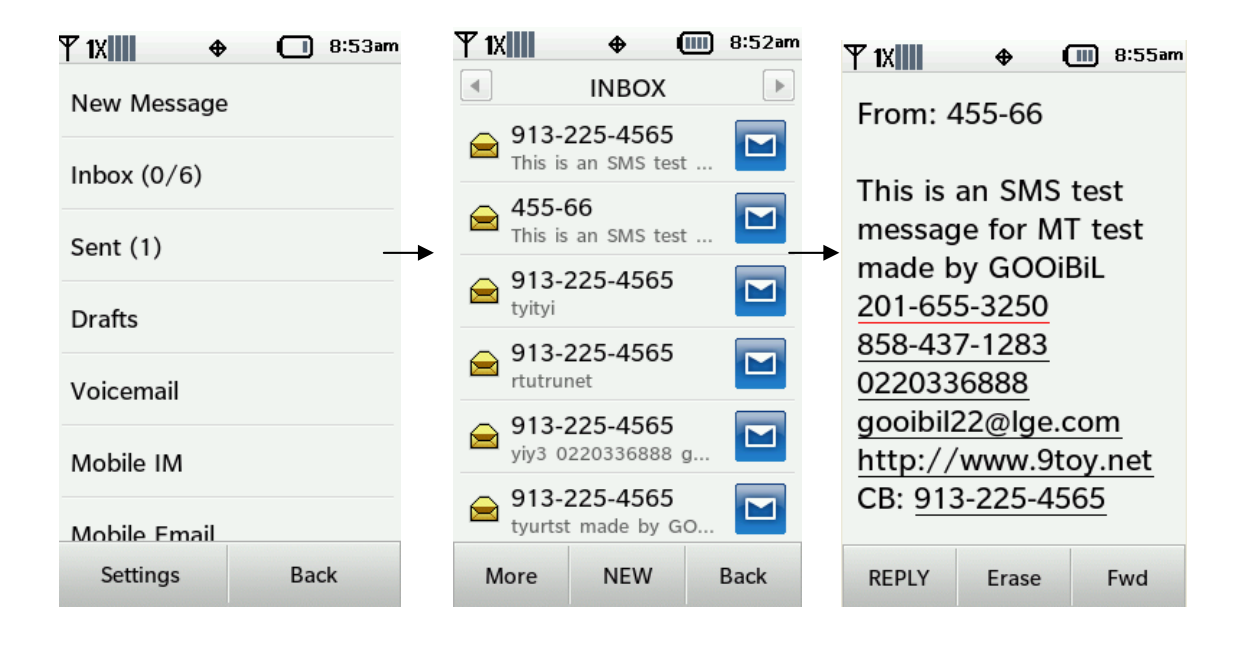

### **Erasing All Page/Text Messages**

- 1. From the Messages Menu, touch Settings menu
- 2. Touch Erase All Messages
- 3. Touch Yes.

| ¶1X <b>III \$</b> | 9:53am | Υ 1X 🛛 🔶 🖸 8:17am  | ¶1X                                 |
|-------------------|--------|--------------------|-------------------------------------|
| New Message       | 2      | New Message        |                                     |
| Inbox (0/6)       |        | Messages           | Erase All Messages in               |
| Sent (1)          |        | Drafts             | Inbox, Drafts, and Sent<br>Folders? |
| Drafts            | -      | → Voicemail        |                                     |
| Voicemail         |        |                    |                                     |
|                   |        | Erase All Messages | All Messages including<br>Unread    |
| Mobile IM         |        | Settings           | All except Unread Message           |
| Mobile Email      |        |                    |                                     |
| Settings          | Back   | Back               | Cancel                              |

### Page/Text Message Storage

Your LG-VN271Vcan store up to 100 page/text messages. When the message memory is 100% full, a warning message prompts you to erase messages to obtain more memory space.

# **Roaming on to Other Service Providers**

Roaming occurs when you are in an area serviced by another authorized service provider. When this

situation occurs, the  $\blacktriangle$  icon are displayed. If there is no service available, the 💆 icon is displayed.

### **Page/Text Messages**

For information on page/text messages, see "Retrieving Page/Text Messages" .

#### Sounds

# Adjusting the Volume

- 1. From the Setting menu, touch Sounds Settings menu.
- 2. Touch Master Volume.

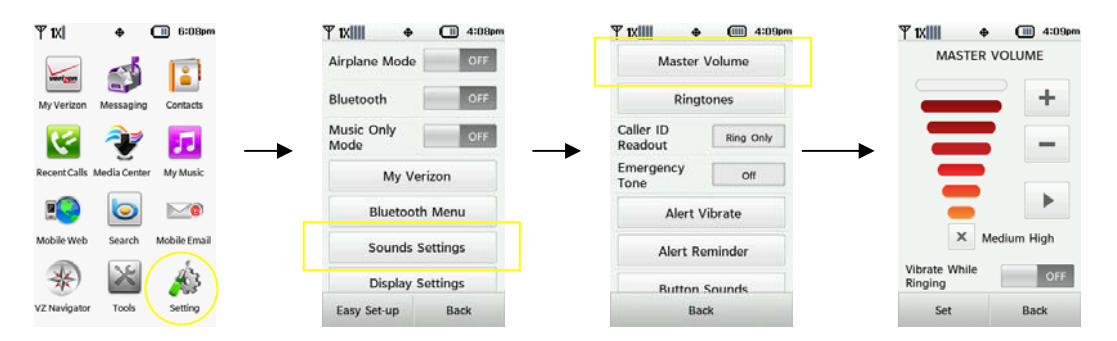

**Tip!** You can use the Volume Control keys to adjust the Ring Volume in the Main Menu or the Voice Volume during a call.

3. Highlight Level 1~5, Vibrate Only, Alarm Only and All Sounds Off (for Ringer only) and press [SET].

# **Selecting Ring Types for Voice Calls**

To Select a Ring Type for Voice Calls:

- 1. From the Setting menu, touch Sounds Settings and select Ringtones
- 2. Touch Incoming Call.
- 3. Touch Ringtone for set.

| Ÿ1X ♦ 🖽 6:08pm                     | Ÿ1XIIII ♦ (III) 4:08pm | Ÿ1XIIII ♦ (IIII 4:09pm | <u>▼ 1XIII 🔶 </u> 4:15em  | Ÿ1XIII ♦ 🖸       | 4:15pr |
|------------------------------------|------------------------|------------------------|---------------------------|------------------|--------|
|                                    | Airplane Mode OFF      | Master Volume          | Incoming Call VZW Default | Jungle           | Þ      |
| My Verizon Messaging Contacts      | Bluetooth              | Ringtones              | TXT Message Cuckoo        | G Forest         | Þ      |
| 🖂 🐦 🖬                              | Music Only OFF         | Caller ID Ring Only    | Multimedia Cuckoo         | Ducks            | ۶      |
| Recent Calls Media Center My Music | My Verizon             | Emergency Off          | Voicemail Bubble          | VZW Default Tone | Þ      |
| 10 🔽 🔊                             | Bluetooth Menu         | Alert Vibrate          | Missed Call Bright        | Simple Beep01    | •      |
| Mobile Web Search Mobile Email     | Sounds Settings        | Alert Reminder         |                           | Simple Beep02    |        |
| * 📓 🎄                              | Display Settings       | Button Sounds          |                           | Xylophone Bell   | Þ      |
| VZ Navigator Tools Setting         | Easy Set-up Back       | Back                   | Back                      | More Bac         | k      |

4. You will hear a preview of the Ring Type when you touch button.
Tip! You can also assign different Ring Types to individual Phone Book entries.

### **Selecting Ring Types for Messages**

To select a Ring Type for Messages:

- 1. From the Setting menu, touch Sounds Settings and select Ringtones
- 2. Touch TXT Message.

| Ψ1X ♦ 🖽 6:08pm                          | Ψ1XIIII ♦ 🖽 4:08pm | Ψ1XIIII ♦ (IIII 4:09pm | Ψ1XIIII ቀ 🖸 4:15pm        | Ÿ1XIII + ◯      | 4:26pm |
|-----------------------------------------|--------------------|------------------------|---------------------------|-----------------|--------|
|                                         | Airplane Mode OFF  | Master Volume          | Incoming Call VZW Default | Loud Beeps      | Þ      |
| My Verizon Messaging Contacts           | Bluetooth          | Ringtones              | TXT Message Cuckoo        | Door Bell       | Þ      |
| 🔀 🐳 🖬                                   | Music Only OFF     | Caller ID Ring Only    | Multimedia Cuckoo         | Pop             | •      |
| Recent Calls Media Center My Music      | My Verizon         | Emergency off          | Voicemail Bubble          | Cuckoo          | ►      |
| 1 I I I I I I I I I I I I I I I I I I I | Bluetooth Menu     | Alert Vibrate          | Missed Call Bright        | Chime           | ►      |
| Mobile Web Search Mobile Email          | Sounds Settings    | Alert Reminder         |                           | Bird            | ►      |
| * 📓 🎄                                   | Display Settings   | Button Sounds          |                           | You've Got Mail | ►      |
| VZ Navigator Tools Setting              | Easy Set-up Back   | Back                   | Back                      | More Bac        | ck     |

3. Touch Ringtone for set.

### **Service Alert Notification**

To enable of disable alert sounds:

- 1. From the Setting menu, touch Sounds Settings and select Service Alerts
- 2. Touch and drag ON or Off.

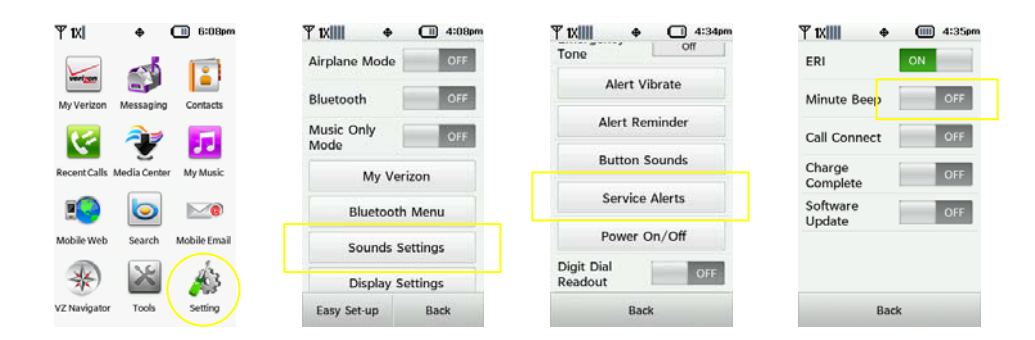

- Minute Beep Your phone beeps once a minute when you are on a call. (The beep is not audible to the other party.)
- Call Connect
- Charging Complete

#### Display

For information on changing Backlight or Banner, Greeting or Contrast settings, see Handy Tips.

#### **Display Menu**

### Security

#### Accessing the Security Menu

You must enter your lock code to view the Security menu. If you forget your lock code, try using the last four digits of your Social Security number, the last four digits of your Phone Number or 0000.

### **Security Menu**

To access the Security menu:

- 1. From the Setting menu, touch Phone Settings and select Security
- 2. Enter your lock code.

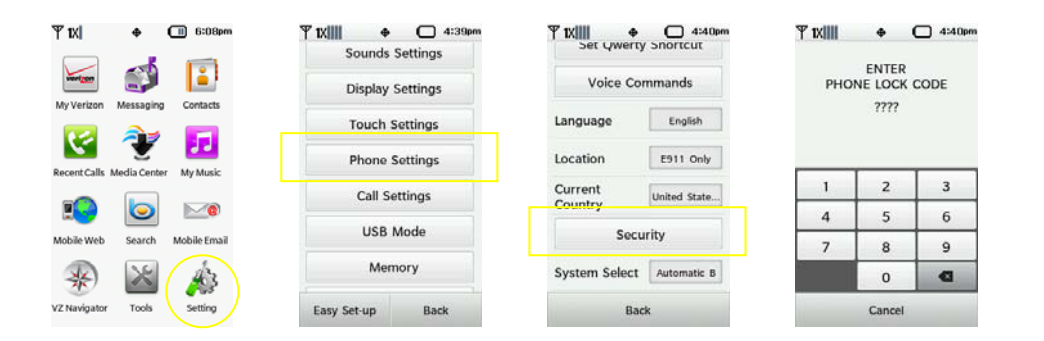

### **Locking Your Phone**

When your phone is locked, you can only make calls to 911, Customer Care and Special Numbers or receive incoming calls.

To lock your phone:

1.From the Setting menu, touch Phone Settings and select Security (1) 6:08pm Ψ **1**XIIII Ψ1X TX Φ (III) 6:16p ۰ Ψ 1XIIII Sounds Settings Edit Codes Voice Commands Display Settings Security Unlock OFF English Touch Settings Language Y Restrictions 5 5 E911 Only Location Phone Settings lia Cer My Music Reset Default Current United State. Call Settings  $\overline{\mathbf{O}}$ **M** Restore Phone USB Mode Security Search Mobile Emai Memory 13 System Select Automatic B × etting Easy Set-up Back Back

2.Touch and drag ON for Security Unlock

# **Unlocking Your Phone**

1.From the Setting menu, touch Phone Settings and select Security

| Ψ1X ♦                              | Y 1X ♦ C 4:39pm  | Y 1X ← C 4:40pm<br>Set Qwerty Snortcut                                                                         | Ÿ1X <b>Ⅲ ቀ Ⅲ</b> 6:16pm |
|------------------------------------|------------------|----------------------------------------------------------------------------------------------------|-------------------------|
|                                    | ooundo octungo   |                                                                                                    | Edit Codes              |
| Hereinan Marcanina Contacta        | Display Settings | Voice Commands                                                                                                 | Security OFF            |
| myverauri messaying cumacts        | Truck Cathlans   | Language Foolish                                                                                               | Uniock                  |
| R 🔁 🖬                              | Touch Settings   | tenguage                                                                                                    | Restrictions            |
|                                    | Phone Settings   | Location E911 Only                                                                                             |                         |
| Recent Calls Media Center My Music |                  | The second second second second second second second second second second second second second second second s | Reset Default           |
|                                    | Call Settings    | Country United State                                                                                           |                         |
|                                    |                  | country                                                                                                    | Restore Phone           |
| Mobile Web Search Mobile Email     | USB Mode         | Security                                                                                                    |                         |
| ۰                                  | Memory           | System Select Automatic B                                                                                      |                         |
| VZ Navigator Tools Setting         | Easy Set-up Back | Back                                                                                                    | Back                    |

2. Touch and drag OFF for Security Unlock

# Changing the Lock Code

To change your lock code:

1.From the Setting menu, touch Phone Settings and select Security

2.From the Edit Codes, touch Phone Only.

3.Enter your new lock code.

4. Reenter your new lock code.

| Ÿ1X  ♦ 🖽 6:08pm                         | ¶1X <b>     ♦ </b> 4:39pm | Ÿ1X ♣ 🖸 4:40pm                  | Ÿ1XIII ♦ (IIII 6:16pm |
|-----------------------------------------|---------------------------|---------------------------------|-----------------------|
|                                         | Sounds Settings           | Set Qwerty Shortcut             | Edit Codes            |
|                                         | Display Settings          | Voice Commands                  | Security OFF          |
| My Verizon Messaging Contacts           | Touch Settings            | Language English                | Unlock                |
| Recent Calle Media Center Mr. Mr. Muric | Phone Settings            | Location E911 Only              | Restrictions          |
|                                         | Call Settings             | Current<br>Country United State | Reset Default         |
| Mobile Web Search Mobile Email          | USB Mode                  | Security                        | Restore Phone         |
| * 📓 🎄                                   | Memory                    | System Select Automatic B       |                       |
| VZ Navigator Tools Setting              | Easy Set-up Back          | Back                            | Back                  |

# **Selecting Answer Option**

You can select different answering options.

To answer calls automatically or by pressing any key:

| Ÿ1X  ♦ 🖽 6:08pm                    | ¶ 1X 🗰 🗣 🖸 4:39pm |                                  | Ÿ1XIII ♦ 🖽 4:47pm                                          |
|------------------------------------|-------------------|----------------------------------|------------------------------------------------------------|
|                                    | Sounds Settings   | Answer Options                   | Slide Out                                                  |
| My Verizon Messaging Contacts      | Display Settings  | End Call<br>Options End Key Only | Any Key                                                    |
| 🔀 🎓 🗖                              | Touch Settings    | Call Forwarding                  | Auto with Handsfree                                        |
| Recent Calls Media Center My Music | Phone Settings    | Show Dialpad                     |                                                            |
| 10 ko                              | Call Settings     | Auto Retry Off                   |                                                            |
| Mobile Web Search Mobile Email     | USB Mode          | TTY Mode TTY off                 | ND key will always answer<br>Sliding out turns speaker on. |
| * 📓 🎄                              | Memory            | One Touch Dial ON                |                                                            |
| VZ Navigator Tools Setting         | Easy Set-up Back  | Back                             | Done                                                       |

1.From the Settings & Tools menu, touch Call Settings and select Answer Options

To select and option, touch it and press [Done].

- Slide Out– You can answer incoming calls by Slide Out.
- Any Key You can answer calls by pressing any key (not including the Mouse Key or Volume Control keys).
- Auto with Handsfree Your phone answers incoming calls automatically after five seconds.

#### To turn Bluetooth on or off

- 1. Press the Home Key and, then touch the Applications Launcher Key
- 2. Scroll down and touch Settings 🔄 > Wireless & networks.
- 3. Touch Bluetooth to turn the function on or off.

The phone supports HFP, HSP, A2DP, AVRCP, OPP, PBAP, FTP, DUN.

#### To change your phone's Bluetooth name

Your phone has a generic Bluetooth name by default, which is visible to other devices when you set the phone as 'Discoverable'. You can change the name to customize it to your preference.

- 1. Press the Home Key and, then touch the Applications Launcher Key
- Scroll down and touch Settings is > Wireless & networks > Bluetooth settings.

• If Bluetooth is off, touch Bluetooth to turn it on.

3. Touch Device name, enter a new name then touch OK.

#### To pair your phone with a Bluetooth device

You must pair your phone with another device before you can connect to it.

- 1. Press the Home Key and, then touch the Applications Launcher Key
- Scroll tdown and touch Settings > Wireless & networks > Bluetooth settings.
  - If Bluetooth is off, touch Bluetooth to turn it on.
  - Touch Scan for devices to scan for and display the IDs of all available in-range Bluetooth devices.

#### Connecting to networks and devices

- If the device you want to pair with isn't on the list, make sure the target device is set to be discoverable, then touch Scan for devices to scan again.
- 3. Touch the ID of the device you want to pair with your phone.
  - Often, the target device will be discovered and pairing will occur automatically.
  - If you're prompted to enter a passcode, try entering 0000 or 1234 (the most common passcodes), or consult the documentation that came with the target device to find its passcode.
  - Once the pairing is successful, your phone will connect to the device.

#### To connect to a Bluetooth device

Once paired, you can connect to a Bluetooth device as needed.

- 1. Press the Home Key and, then touch the Applications Launcher Key
- 2. Scroll down and touch Settings > Wireless & networks > Bluetooth settings.
  - If Bluetooth is off, touch Bluetooth to turn it on.
- 3. In the list of Bluetooth devices, touch and hold the name for the paired device on the list.

#### To configure the Bluetooth features you want to use

Some Bluetooth devices have multiple profiles. Profiles can be the ability to transmit your phone conversations, to play music with Bluetooth stereo headphones, or to transfer files or other data.

- 1. Touch and hold the device listed in the Bluetooth settings screen.
- 2. Touch **Options** in the menu that opens. A screen opens with a list of the available profiles.
- 3. Touch a profile to add or remove the checkmark (to enable or disable the profile).
- 4. When you're finished, press the Back Key

#### To disconnect from a Bluetooth device

- 1. Touch the device in the Bluetooth settings screen.
- 2. Touch OK to confirm that you want to disconnect.

#### To unpair a Bluetooth device

You can unpair a Bluetooth device and erase all pairing information about it.

- 1. Touch and hold the device listed in the **Bluetooth settings** screen.
- 2. Touch Disconnect and unpair or Unpair in the menu that opens.